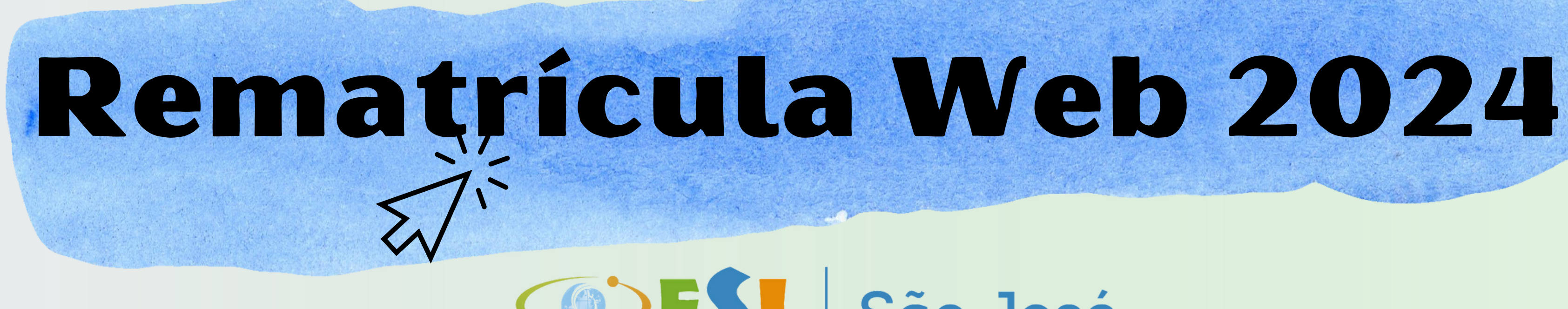

Educação Scalabriniana Integrada

São José

Siga o passo a passo e faça a rematrícula sem sair de casa

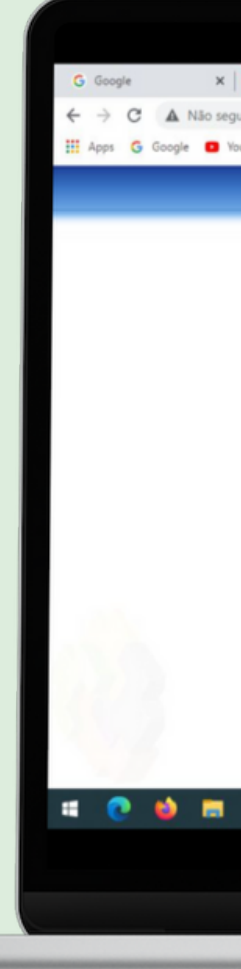

| M Caixa de entrada (2.39 🗙 🛛 🕜 Todos os seus design: 🗙 🛛 🚱 COMO ABRIR O B | OLE: 🗙 🛛 😗 Cópia de EMISSÃO DE 🗴 💡 Login - P                                                                                                  | Portal Académ 🗙 🕂     | 0 -       | a ×                 |
|---------------------------------------------------------------------------|----------------------------------------------------------------------------------------------------|-----------------------|-----------|---------------------|
| ro   177.220.193.2:82/modulos/aluno/login.php5?                           |                                                                                                    | 1                     |           | (1) E               |
| uTube 😝 Facebook 😵 Dia Das Bruxas Des 😝 😝 🚺 A nossa Família ao            | 🔮 Ver seus pedidos 🛕 Atividaedes para Pri 🕲                                                                                                   | 😤 Projeto para trabal | >> 🔳 Lit  | sta de leitura      |
| cos calabriniana Integrada<br>aluno                                       | Concesses  Entrar Unidae 43 - ASEESCA   Colégio Scalabrinano São José  Senha Senha Lembrar meu login nesta máquina. Esqueceu a senha?  Entrar |                       |           | ell.                |
| 03 👩 Login - Portal Acad                                                  |                                                                                                    |                       | ^ ◀ 😫 🖫 ◊ | 07:26<br>04/05/2021 |
|                                                                           |                                                                                                    |                       |           |                     |
|                                                                           |                                                                                                    |                       |           |                     |
|                                                                           |                                                                                                    |                       |           |                     |
|                                                                           |                                                                                                    |                       |           |                     |

# Informações importantes

**1- ACESSE O PORTAL ATRAVÉS DO LINK:** https://esisaojoserocasales.com.br

Depois clique na opção "ÁREA RESTRITA/ALUNOS"

#### 2 - LOGIN:

Será feito com os dados do Responsável Financeiro pelo aluno. Se for seu primeiro acesso, entre com o seu CPF e a senha provisória será sua data de nascimento com 8 dígitos.

Para quem já utilizou o portal no processo de rematrículas online, emissão de boletos ou boletins, basta fazer login com o CPF e a senha já cadastrada.

Em caso de não lembrar a senha de acesso utilizada no ano anterior, entre em contato com a Secretaria.

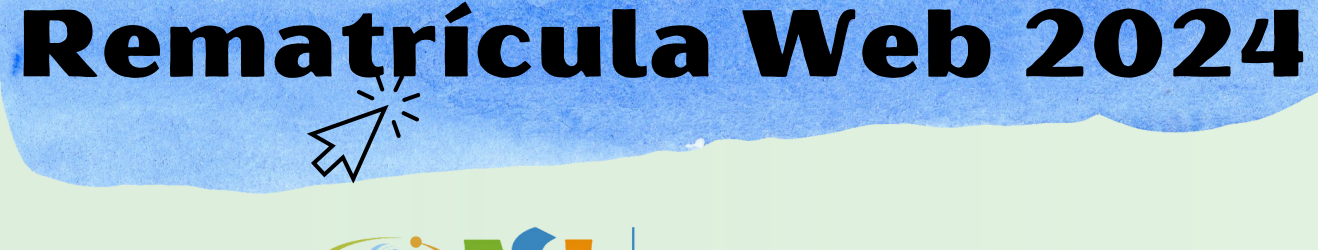

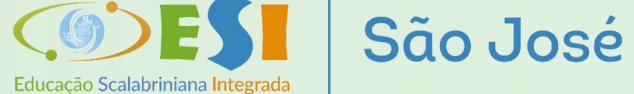

#### Acesso ao Sistema

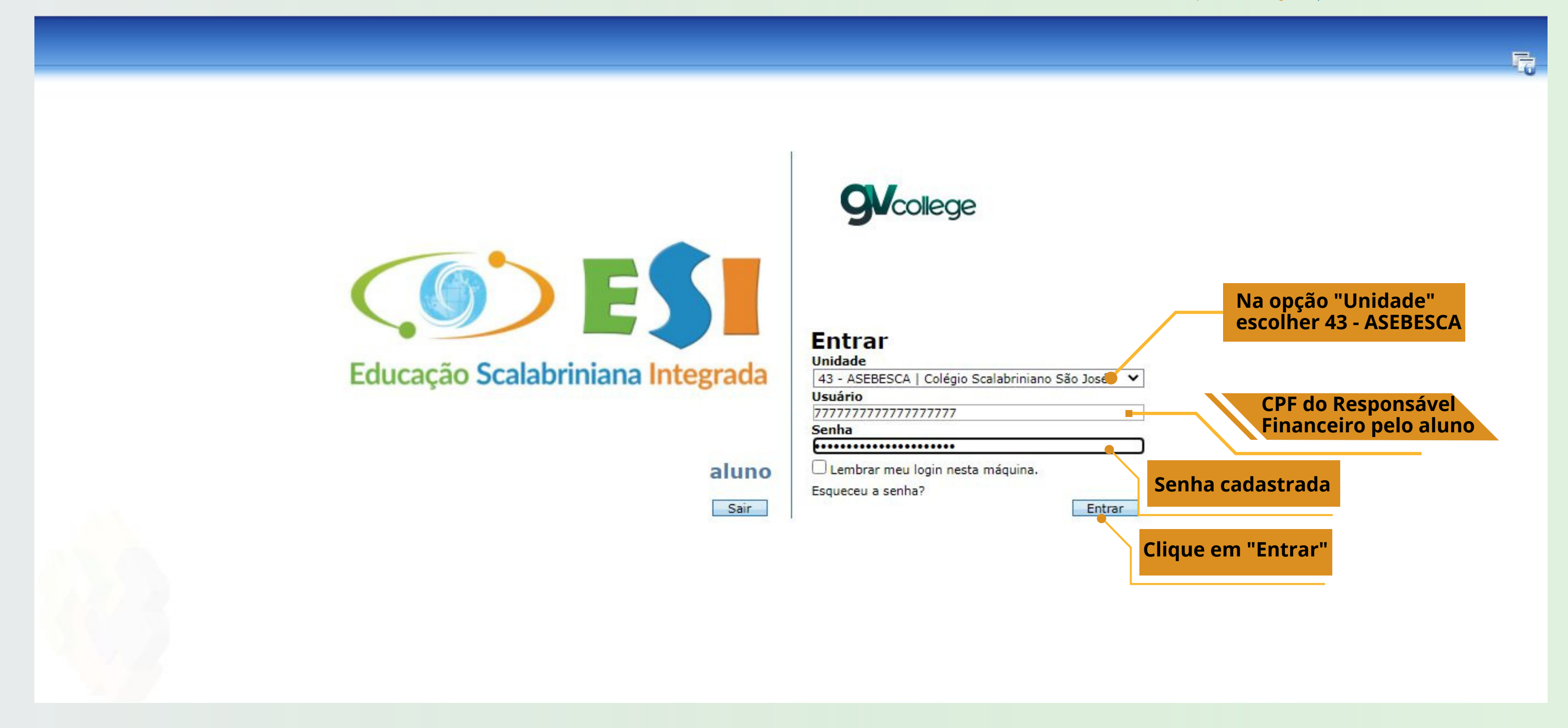

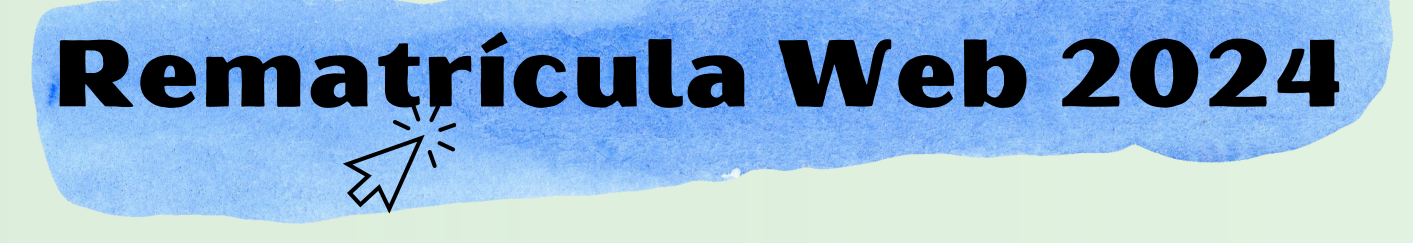

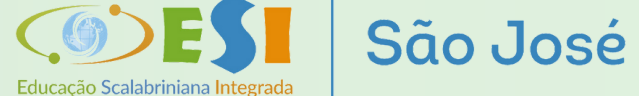

#### **Acesso ao Sistema**

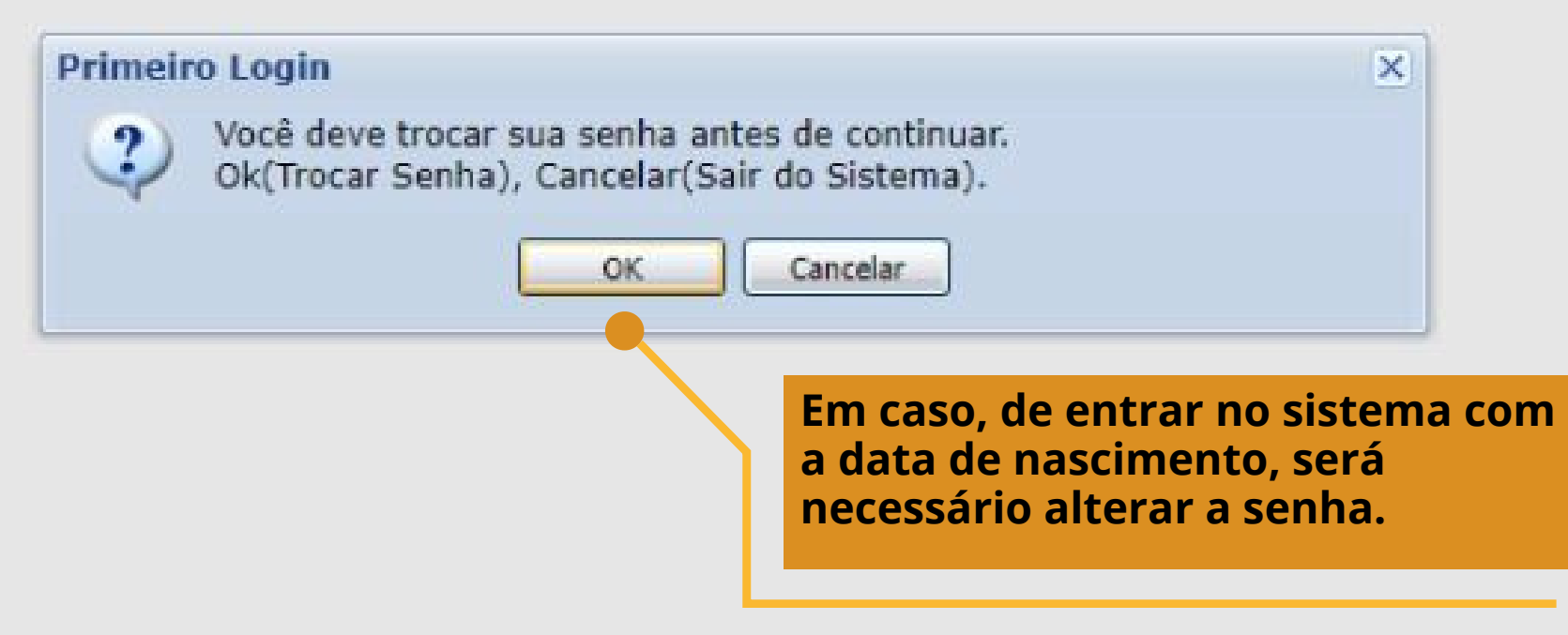

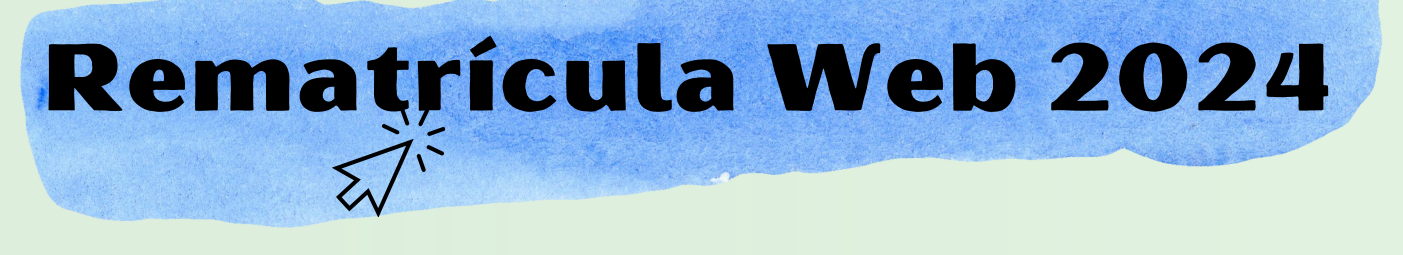

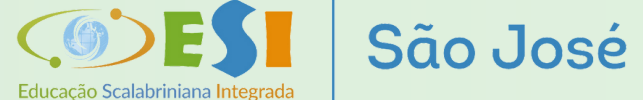

#### Acesso ao sistema

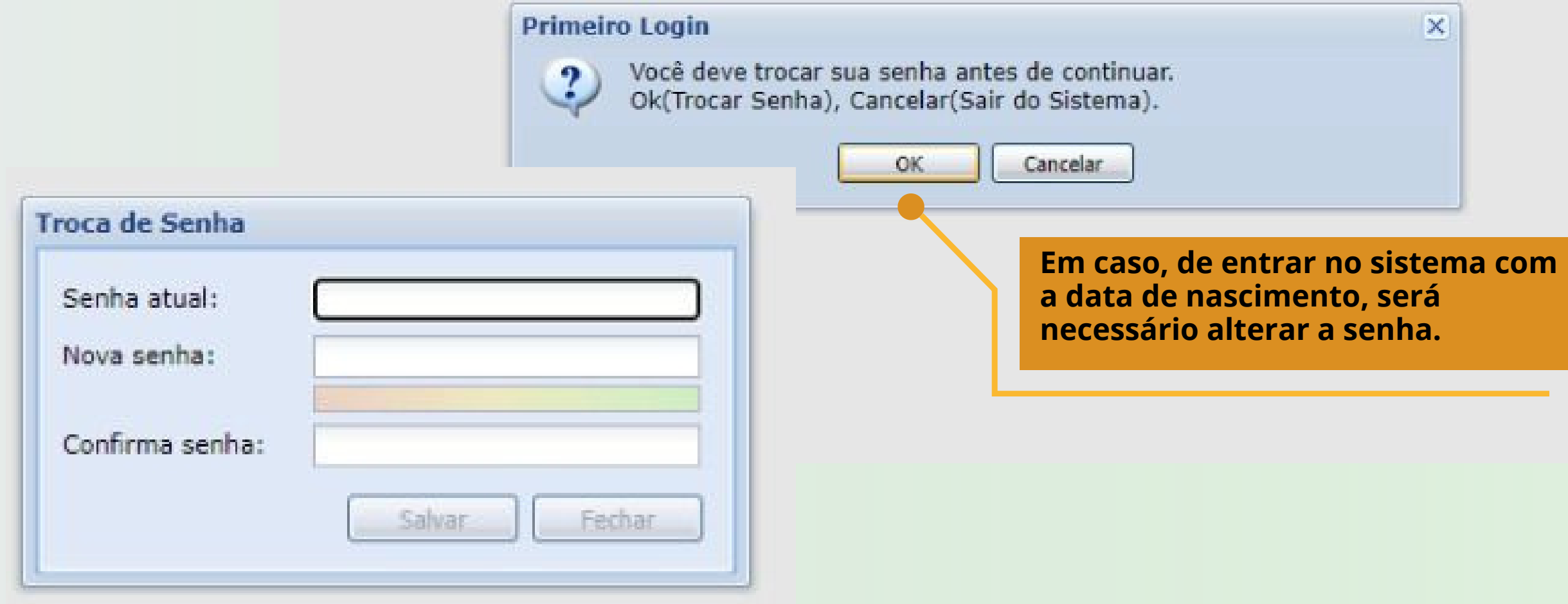

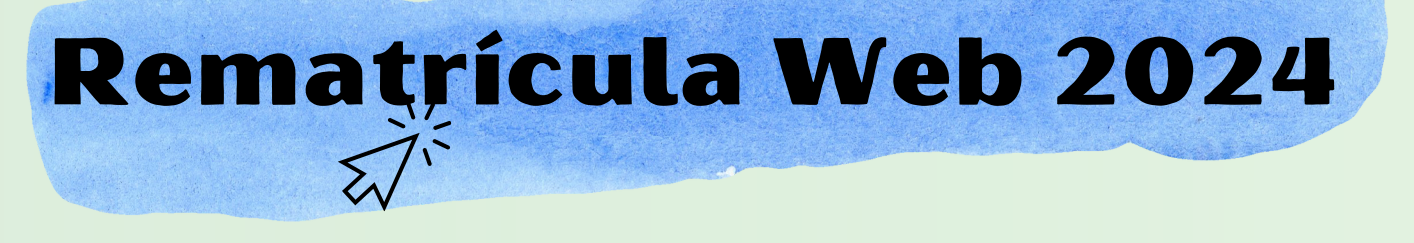

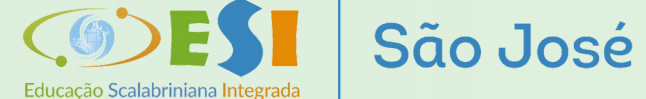

#### **Processo de** Rematrícula

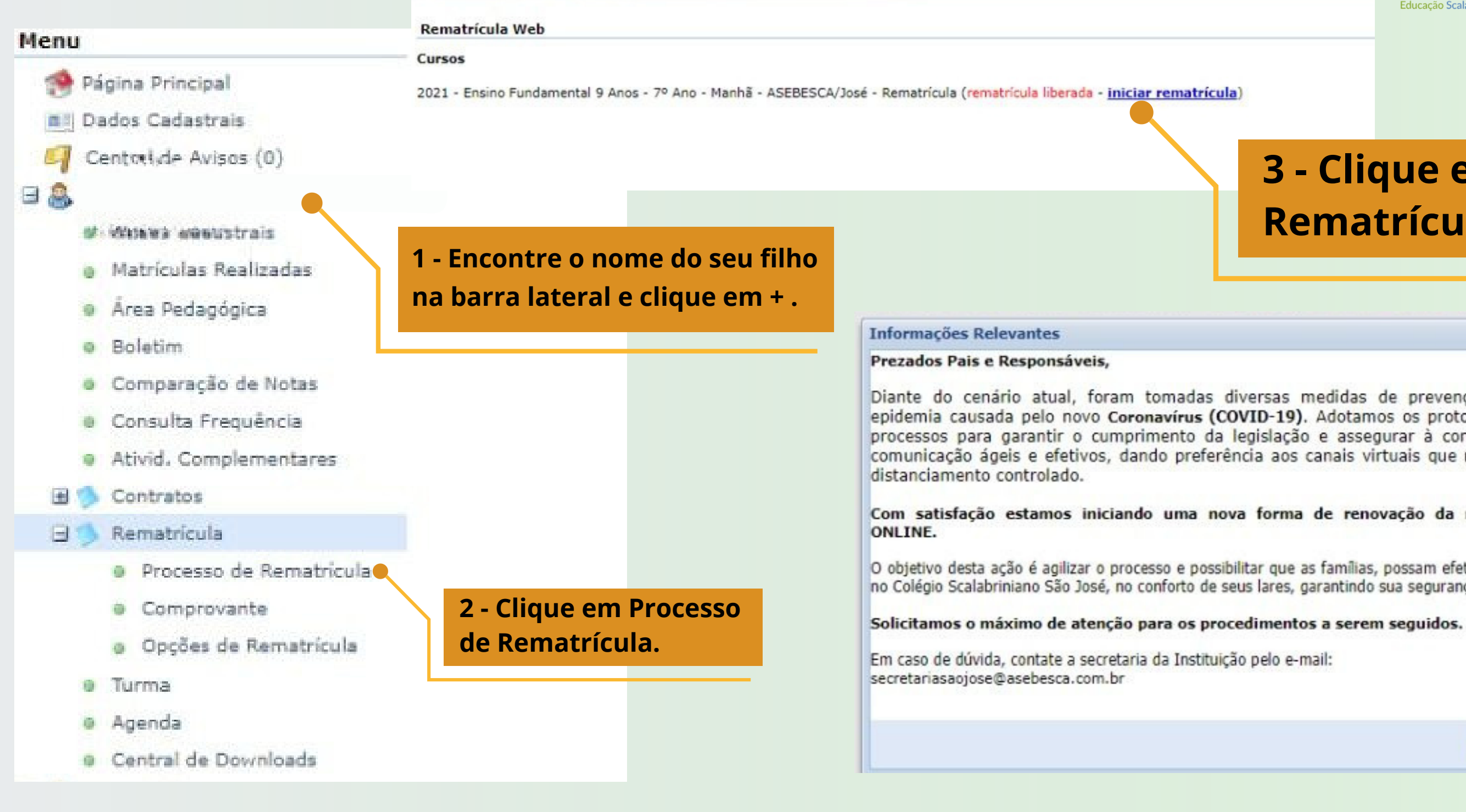

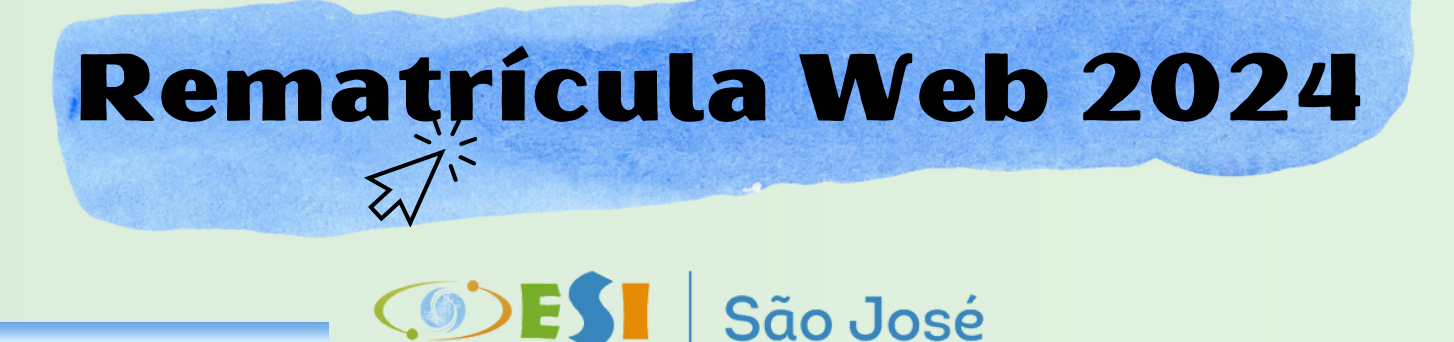

| ícu | la | ) |  |
|-----|----|---|--|

#### 3 - Clique em iniciar Rematrícula.

Diante do cenário atual, foram tomadas diversas medidas de prevenção e de enfrentamento à epidemia causada pelo novo Coronavírus (COVID-19). Adotamos os protocolos e implantamos novos processos para garantir o cumprimento da legislação e assegurar à comunidade escolar canais de comunicação ágeis e efetivos, dando preferência aos canais virtuais que respeitam a necessidade do

Com satisfação estamos iniciando uma nova forma de renovação da matrícula: a REMATRÍCULA

O objetivo desta ação é agilizar o processo e possibilitar que as famílias, possam efetuar a rematrícula de seus filhos no Colégio Scalabriniano São José, no conforto de seus lares, garantindo sua segurança e otimizando o seu tempo.

Ok Cancelar 4 - Leia a Mensagem e clique em OK.

## Conferência de Dados

IMPORTANTE: confira e atualize os dados de contato (e-mail e telefone). É de extrema importância manter seus contatos sempre atualizados.

| ematrícula Web            |                 |               |    | 1. TURMAS (INÍCIO) - 2. ATUALIZA | ÇÃO - 3. FINANCEIRA - 4. ACEITE DA MA |
|---------------------------|-----------------|---------------|----|----------------------------------|---------------------------------------|
| Cargo<br>Data de admissão |                 |               |    |                                  |                                       |
| - Endereços               | 52              |               |    |                                  |                                       |
| Principal Come            | ercial          |               |    |                                  |                                       |
| Endereço de corresp       | ondência 🔽      |               |    |                                  |                                       |
| CEP                       | 95960-000       | Q             |    |                                  |                                       |
| Logradouro Rua Vicenza    |                 |               |    |                                  |                                       |
| Número                    | 56              | 1 Complemento |    |                                  |                                       |
| Pais                      | Brasil          | UF            | RS | ~                                |                                       |
| Cidade                    | Encantado       | ~             |    |                                  |                                       |
| Bairro                    | Jardim da Fonte | ~             |    |                                  |                                       |
| Caixa postal              |                 |               |    |                                  |                                       |
| - Contatos                |                 |               |    |                                  |                                       |
| O Adicionar contato       |                 |               |    |                                  |                                       |

| 6    | 2201 - 100m |      |                                   |                                                                                                    |
|------|-------------|------|-----------------------------------|----------------------------------------------------------------------------------------------------|
| Area | Contato     |      | Neste campo, é possível adicionar |                                                                                                    |
| 51   | ille and    |      | novo contato e remover os         |                                                                                                    |
| ·    |             |      | desatualizados.                   |                                                                                                    |
|      | 51          | 51 ( | 51 (L. 1)                         | Site     Neste campo, e possivel adicionar       51     novo contato e remover os       desatualizados. |

\* campos obrigatórios

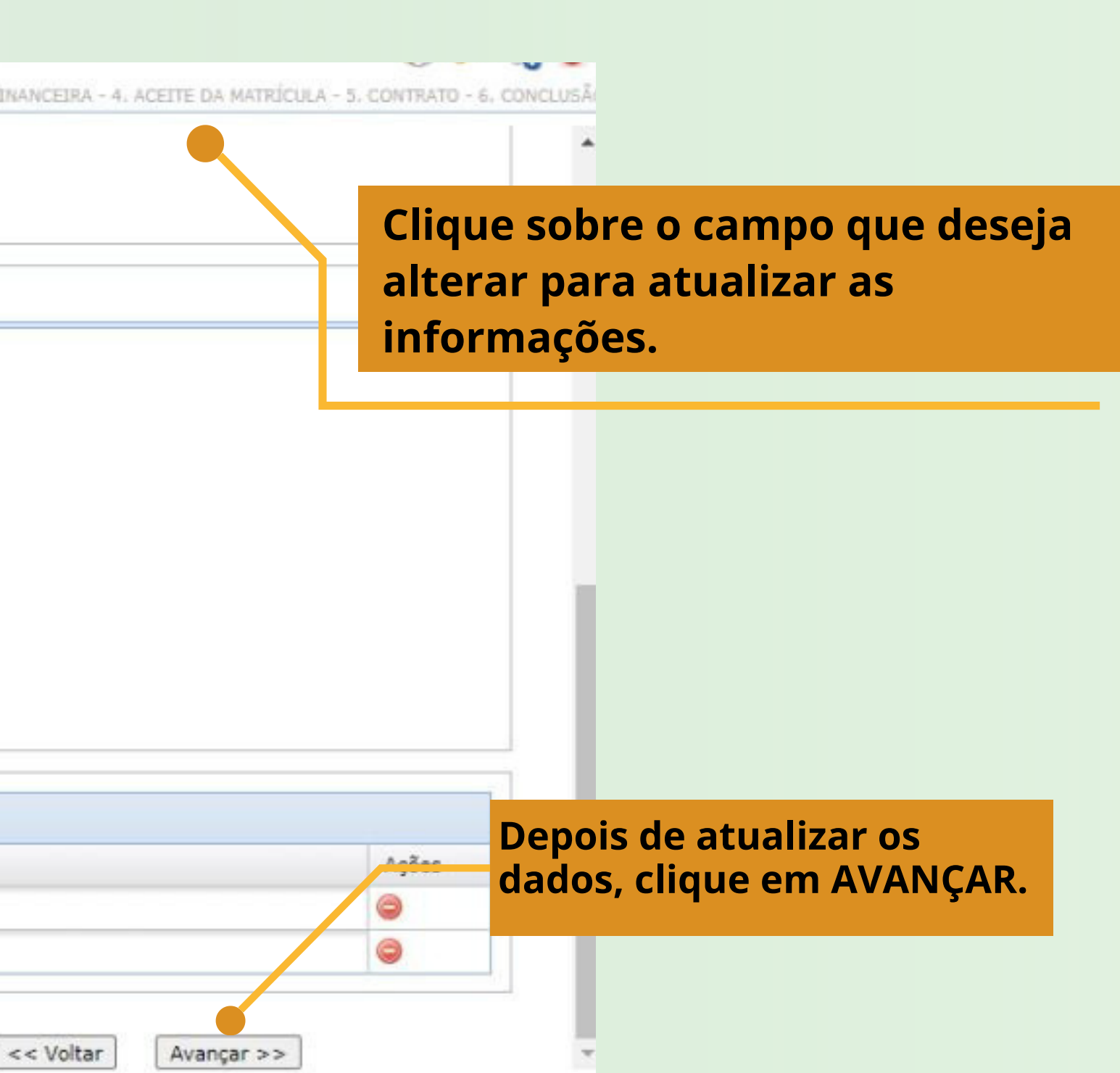

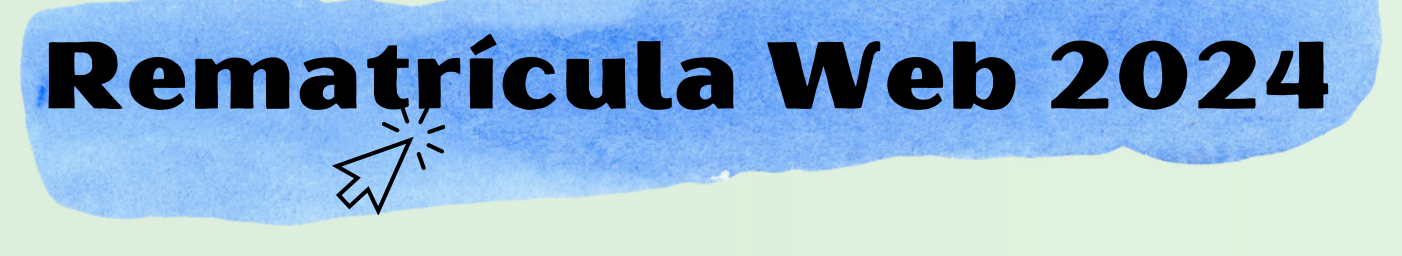

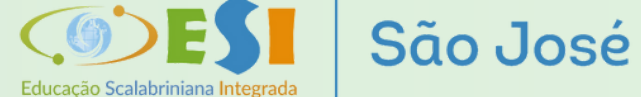

#### Confirmação de Matrícula

| Rematrícula Web                                                                                                    | 1. TURMAS (INÍCIO) - 2. ATUALIZAÇÃO - 3. ITINERÁRIOS - 4. FINANCEIRA - 5. ACEITE DA MATR | RÍCULA - 6. CONTRA |
|----------------------------------------------------------------------------------------------------|------------------------------------------------------------------------------------------|--------------------|
| 🔼 Informações Gerais                                                                                                    |                                                                                          |                    |
| Senhores Responsáveis, esta fase corresponde à confirmação da matrícula.                                                           |                                                                                          |                    |
| As parcelas da anuidade serão geradas mensalmente e enviadas pelo setor de Tesouraria, via e                                       | -mail, portal do aluno e/ou <b>sms</b> , com o link de cada boleto.                      |                    |
| ATENÇÃO: Ao escolher a forma de pagamento À VISTA (5%), seu desconto será calculado ao a                                           | vançar para a próxima fase. Por isso, tenha cuidado ao escolher a opção.                 |                    |
| No caso de pagamento à vista será gerado um único boleto com vencimento em 10/01/2024. C                                           | Caso sua opção seja pelo pagamento mensal, selecione a opção - em 12 X.                  |                    |
| Lembrete: Clique em simular para visualizar os valores. Em seguida clique em avançar.                                              |                                                                                          |                    |
| IMPORTANTE: Uma vez feita a opção, transcorridos 30 (trinta) dias do vencimento, o boleto irá                                      | a protesto automaticamente.                                                              |                    |
| Em caso de dúvidas quanto aos valores entre em contato com a Tesouraria da Instituição, pelo V                                     | WhatsApp (51) 3753.2387.                                                                 |                    |
| Pagamento         Forma de pagamento*:         Ensino Médio - À vista         Ensino Médio - em 12 X         * campos obrigatórios | Selecione a forma de pagamento.                                                          | S                  |

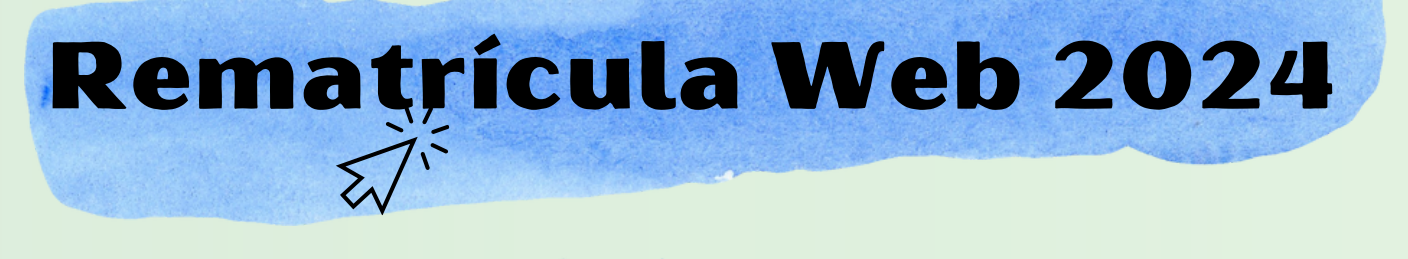

Educação Scalabriniana Integrada

São José

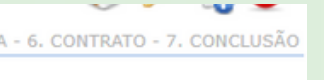

Simular

Avançar

A novidade para este ano, é a possibilidade de escolher o pagamento à vista.

No caso de irmãos, o desconto será progressivo e lançado ao término da rematrícula, pela Tesouraria da escola.

Após, clique em simular.

Depois de simular, será possível avançar.

#### Confirmação de Matrícula

| Rematrícula      | Web                       |                            | 1. TURMAS                        | 5 (INÍCIO) - 2. ATUALIZAÇÃO - 3. FINANCI  | EIRA - 4. ACEITE DA MATRÍO   | CULA - 5. CONTRATO |
|------------------|---------------------------|----------------------------|----------------------------------|-------------------------------------------|------------------------------|--------------------|
| - Informa        | ações Gerais              |                            |                                  |                                           |                              |                    |
| Dê o aceite o    | das informações cadastrai | s e de matrícula, clicando | em Eu Concordo e continue ava    | ançando até visualizar o contrato e impri | mir se for do seu interesse. |                    |
| ACEITE DA MA     | ATRÍCULA                  |                            |                                  |                                           |                              |                    |
|                  |                           |                            | Colégio Scalab<br>Comprovante de | riniano São José<br>Matrícula 2021/0      |                              |                    |
| Aluno:<br>Curso: |                           |                            |                                  |                                           |                              |                    |
| Plano de Pa      | igamento                  |                            |                                  |                                           |                              |                    |
| Parcela          | Competência               | Descricão                  | Vencimento                       | Valor Parcela                             | Valor Descontos              | Valor D            |
| (1 Parcela)      |                           |                            |                                  |                                           |                              |                    |
|                  |                           |                            | <b>▼</b> Eu o                    | concordo Clique em                        |                              |                    |
|                  |                           |                            |                                  | "Eu concord                               | lo".                         |                    |
|                  |                           |                            |                                  |                                           |                              | < Voltar           |

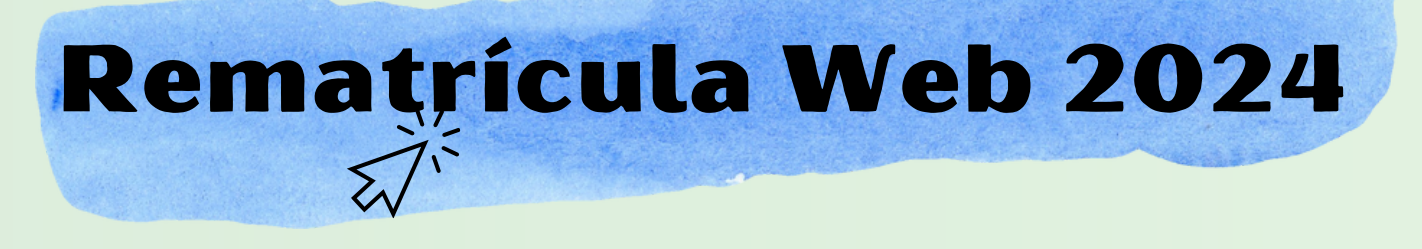

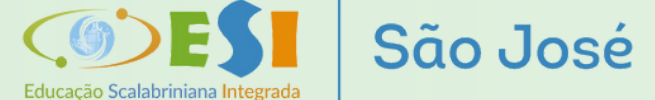

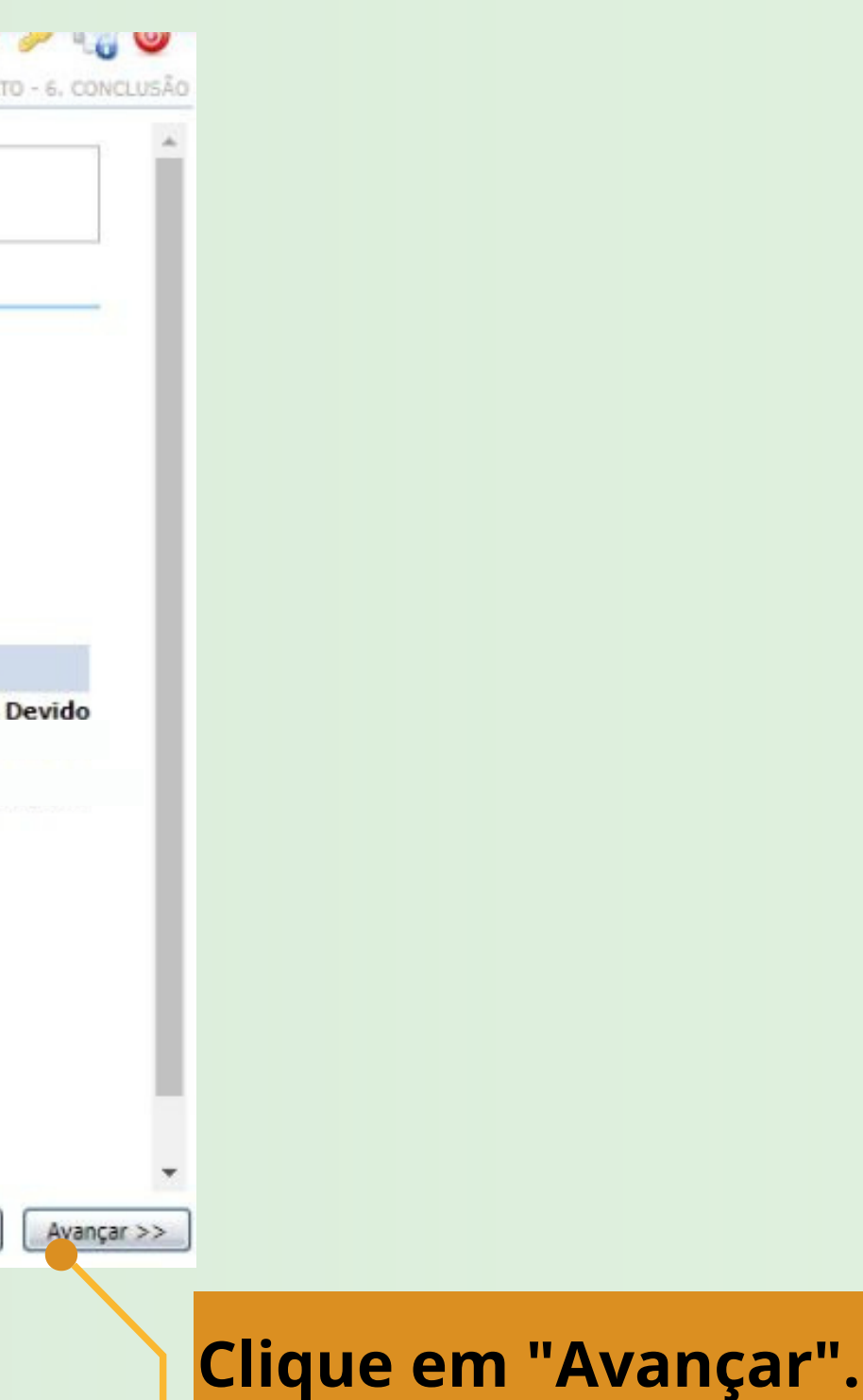

#### Confirmação de Matrícula

| Contrato<br>Instruções sobre o contrato:<br>Caro Responsável, leia atentamente o contrato abaixo.<br>IMPORTANTE:<br>- Não é necessário a impressão do contrato.<br>- Para dar sequência ao processo se faz necessário o ACEITE |                 |             |           |                                                                                                    |
|----------------------------------------------------------------------------------------------------|-----------------|-------------|-----------|----------------------------------------------------------------------------------------------------|
| Caro Responsável, leia atentamente o contrato abaixo.<br>IMPORTANTE:<br>- Não é necessário a impressão do contrato.<br>- <u>Para dar sequência ao processo se faz necessário o ACEITE</u>                                      |                 |             |           |                                                                                                    |
| - Para dar sequência ao processo se faz necessário o ACEITE                                                                                                    |                 |             |           |                                                                                                    |
|                                                                                                    | deste contrato. |             |           |                                                                                                    |
|                                                                                                    |                 |             |           | The second second second second second second second second second second second second second second second se |
|                                                                                                    |                 |             |           |                                                                                                    |
|                                                                                                    |                 |             |           |                                                                                                    |
|                                                                                                    |                 |             |           |                                                                                                    |
| CONTRATO DE PRES                                                                                                    | Número          | DUCACIONAIS |           |                                                                                                    |
|                                                                                                    | Numero          |             |           |                                                                                                    |
|                                                                                                    |                 |             |           | -                                                                                                    |
|                                                                                                    |                 |             |           | _Aval),d:>>                                                                                                    |
|                                                                                                    |                 |             |           |                                                                                                    |
|                                                                                                    |                 |             |           |                                                                                                    |
|                                                                                                    |                 |             |           |                                                                                                    |
|                                                                                                    |                 |             |           |                                                                                                    |
|                                                                                                    |                 |             |           |                                                                                                    |
|                                                                                                    |                 |             |           | •                                                                                                    |
| rmos propostos no contrato.                                                                                                    |                 |             |           |                                                                                                    |
|                                                                                                    |                 |             | << Voltar | Avançar >>                                                                                                    |
| Clique em "Eu ac                                                                                                    | eito os         |             |           |                                                                                                    |
| termos proposto                                                                                                    | s no            |             |           |                                                                                                    |
| controtall                                                                                                    |                 |             |           |                                                                                                    |

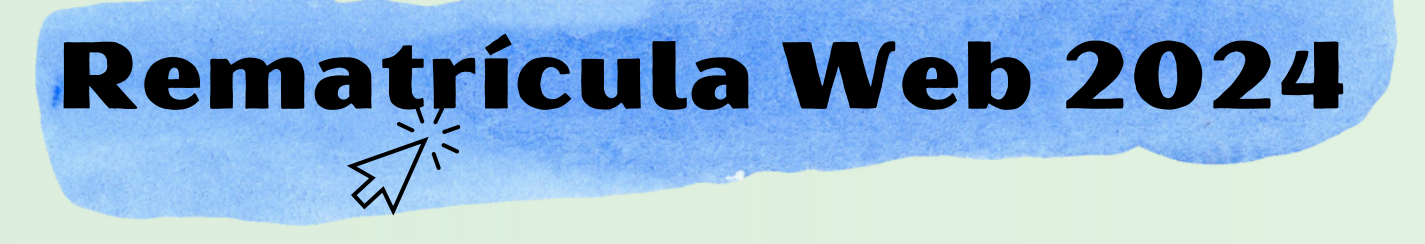

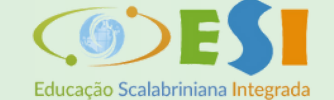

São José

Após avançar, o contrato será gerado.

É importante fazer a leitura do documento, rolando a barra até o final. Não é necessário mprimir e, posteriormente, a assinatura do contrato será feita de forma digital.

ique em "AVANÇAR".

# **Rematrícula Web** Confirmada

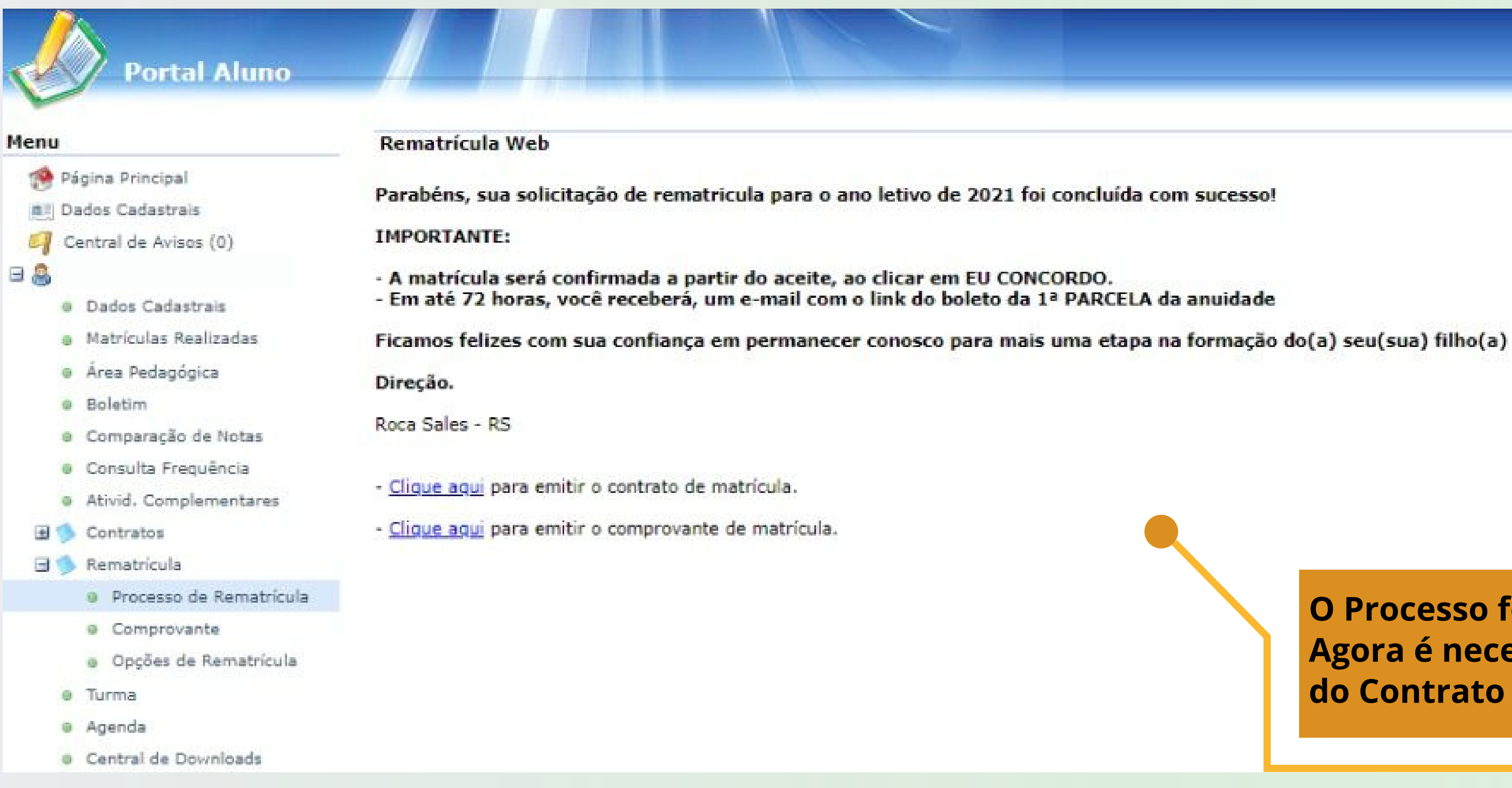

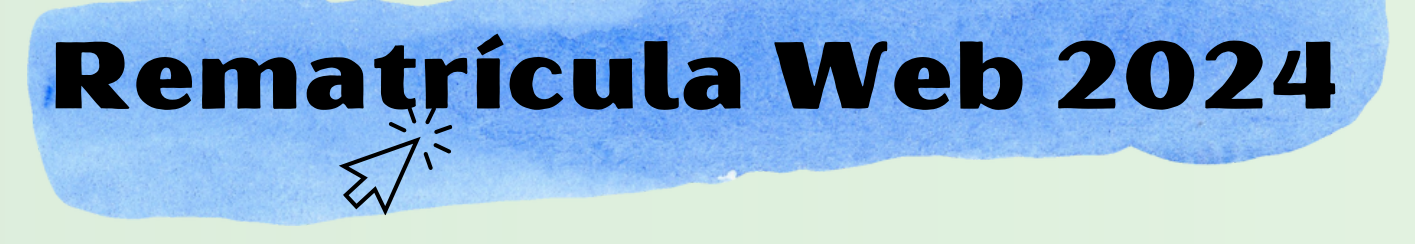

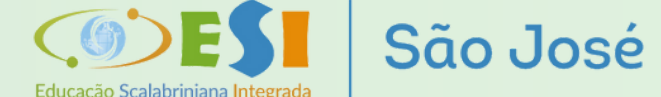

O Processo foi concluído. Agora é necessário realizar a assinatura do Contrato de Prestação de Serviço.

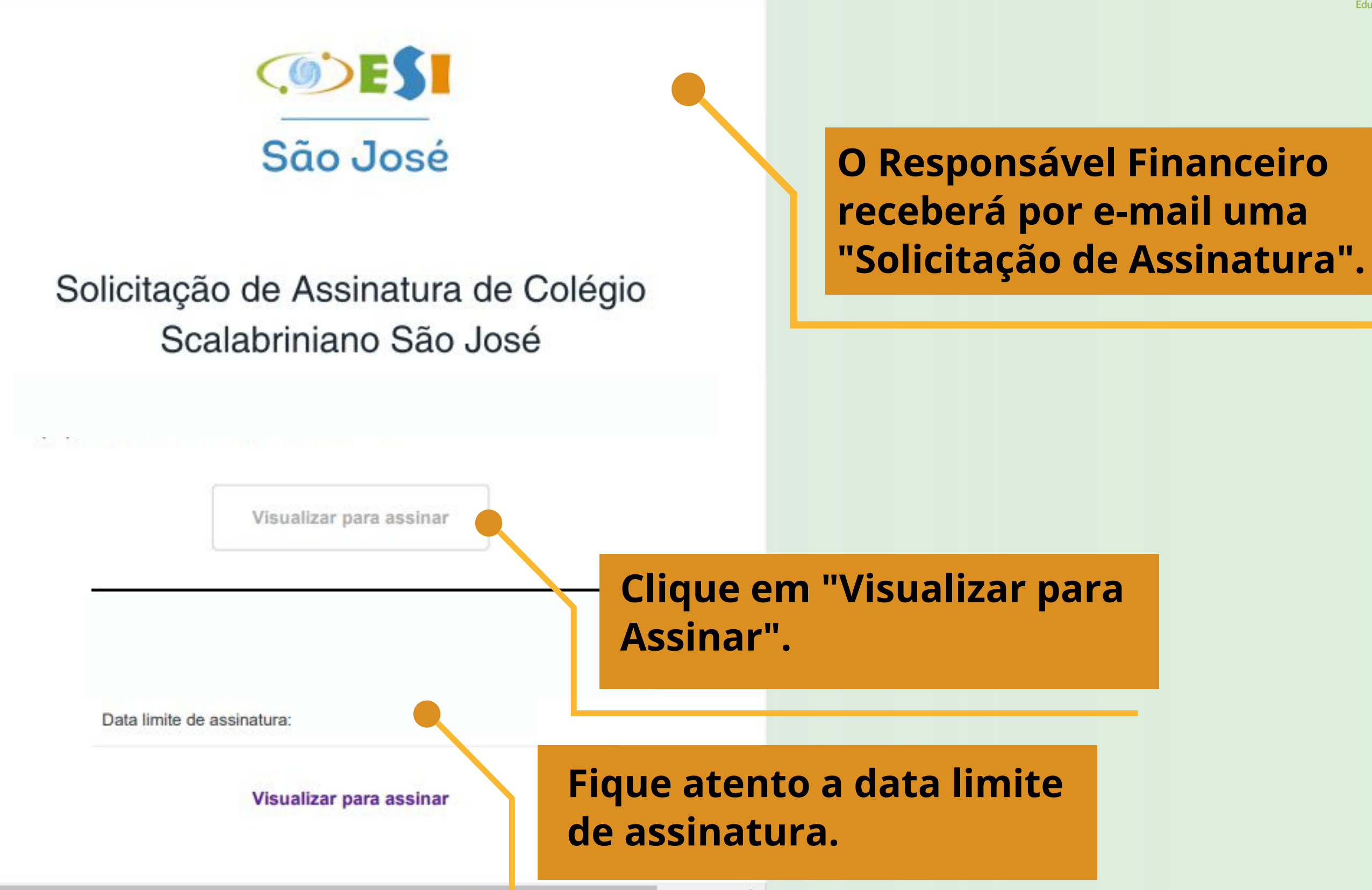

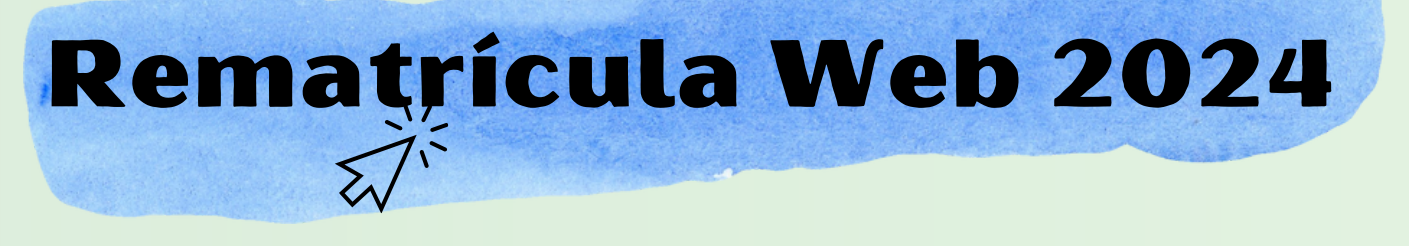

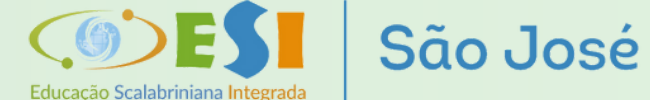

#### CONTRATO DE PRESTAÇÃO DE SERVIÇOS EDUCACIONAIS

Pelo presente instrumento particular de "CONTRATO DE PRESTAÇÃO DE SERVIÇOS EDUCACIONAIS", de um lado, **Colégio Scalabriniano São José, ESI**, Inscrito no CNPJ sob n<sup>9</sup> 93.012.904/0021-61, estabelecido na cidade de Roca Sales, RS, a Rua Eliseu Orlandini, n<sup>6</sup> 115, bairro Centro, CEP 95735-000, entidade mantenedora Associação Educacional e Beneficente São Carlos, ASEBESCA, doravante simplesmente denominado, **COLÉGIO**, através de seu representante legal e, de outro lado, doravante designado por:

| RESPONSÁVI         | EL PELO ALUN | O (A)      |        |
|--------------------|--------------|------------|--------|
| Contratante:       |              | Profissão: |        |
| Fone:<br>Endereço: | Celular: 51  | Assinar    |        |
| Bairro:            | CEP:         |            | Clique |
|                    |              |            |        |

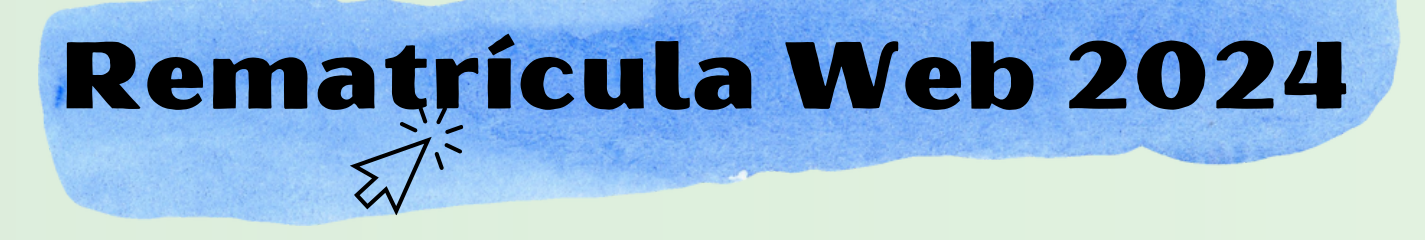

Educação Scalabriniana Integrada

São José

Você será direcionado para a página da "ClickSing", onde estará disponível o contrato.

#### em "ASSINAR".

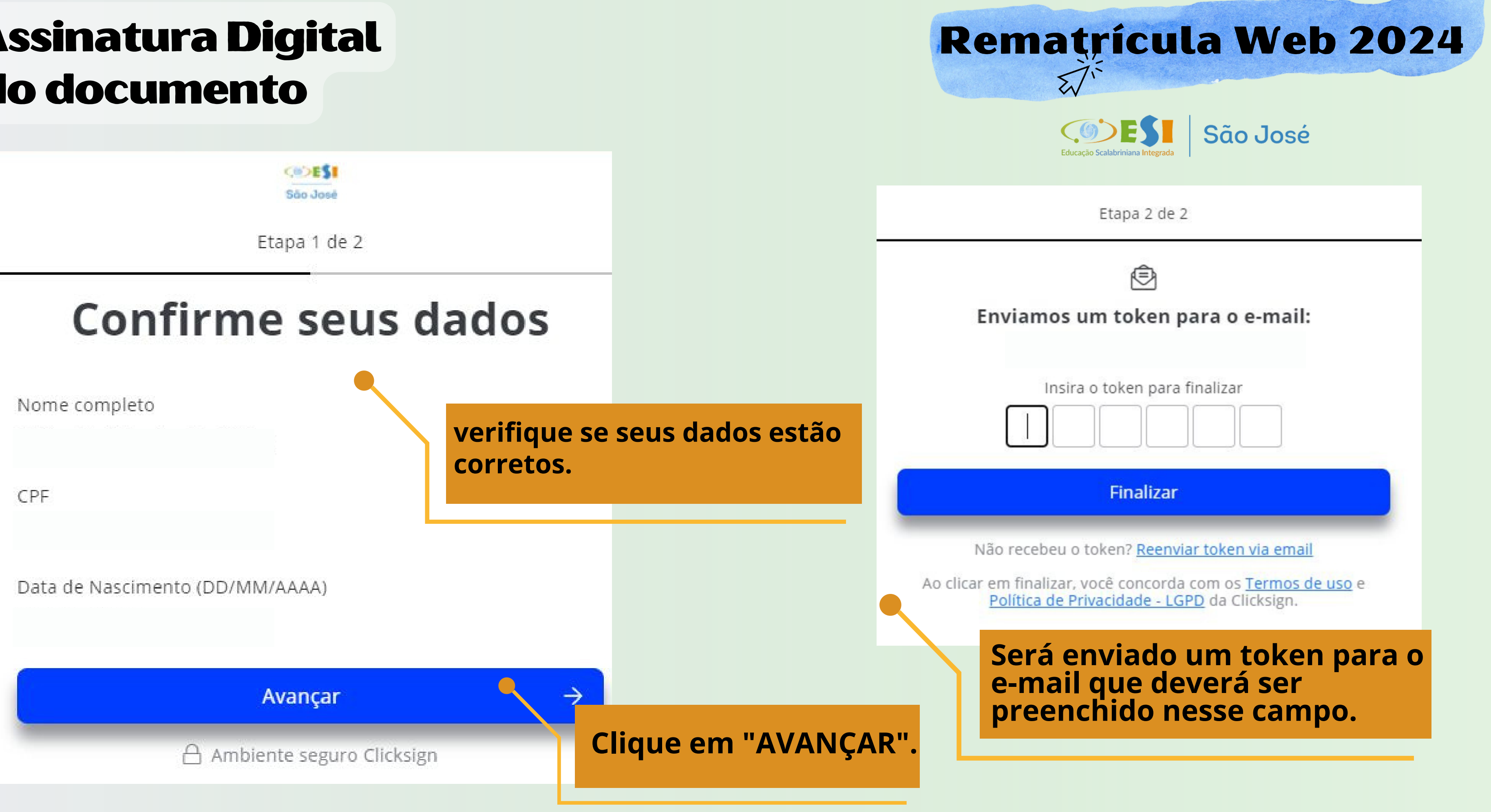

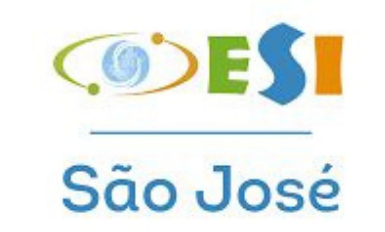

#### Token de verificação de assinatura

Utilize o token abaixo para confirmar sua assinatura. Por motivos de segurança, ele é válido apenas por 4 horas.

#### **MVVBZV**

#### Copie o Token recebido.

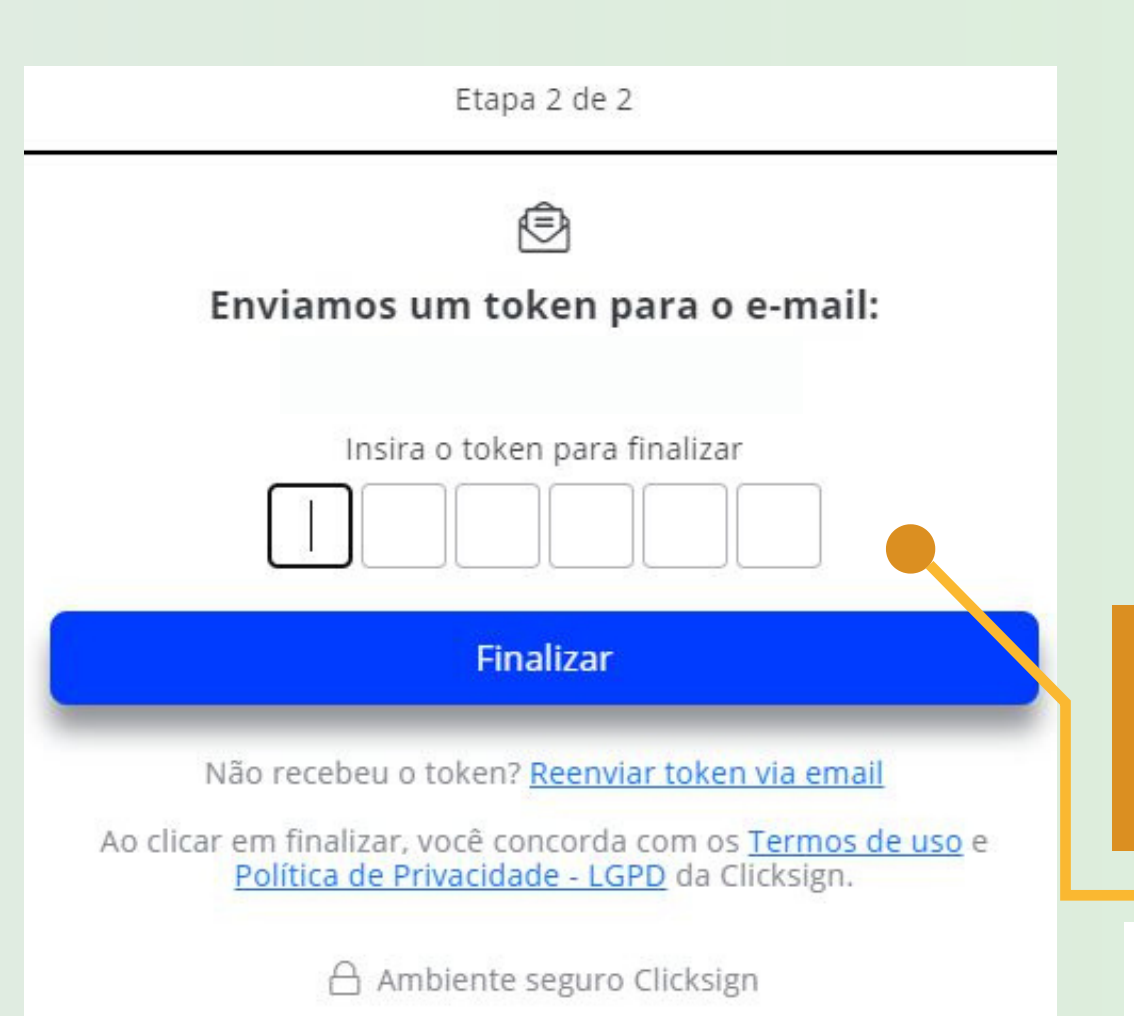

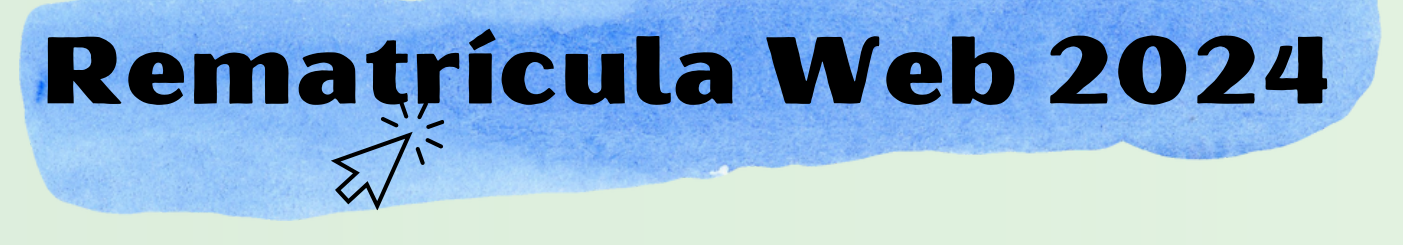

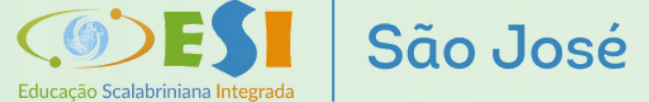

# Cole o Token no campo e clique em "Finalizar".

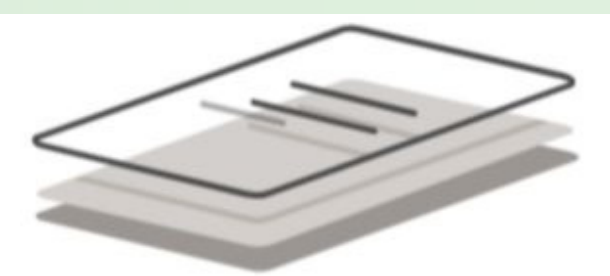

#### Pronto! Documento assinado.

#### Quando todas as partes assinarem, você receberá um e-mail com o documento assinado.

Ambiente seguro Clicksign

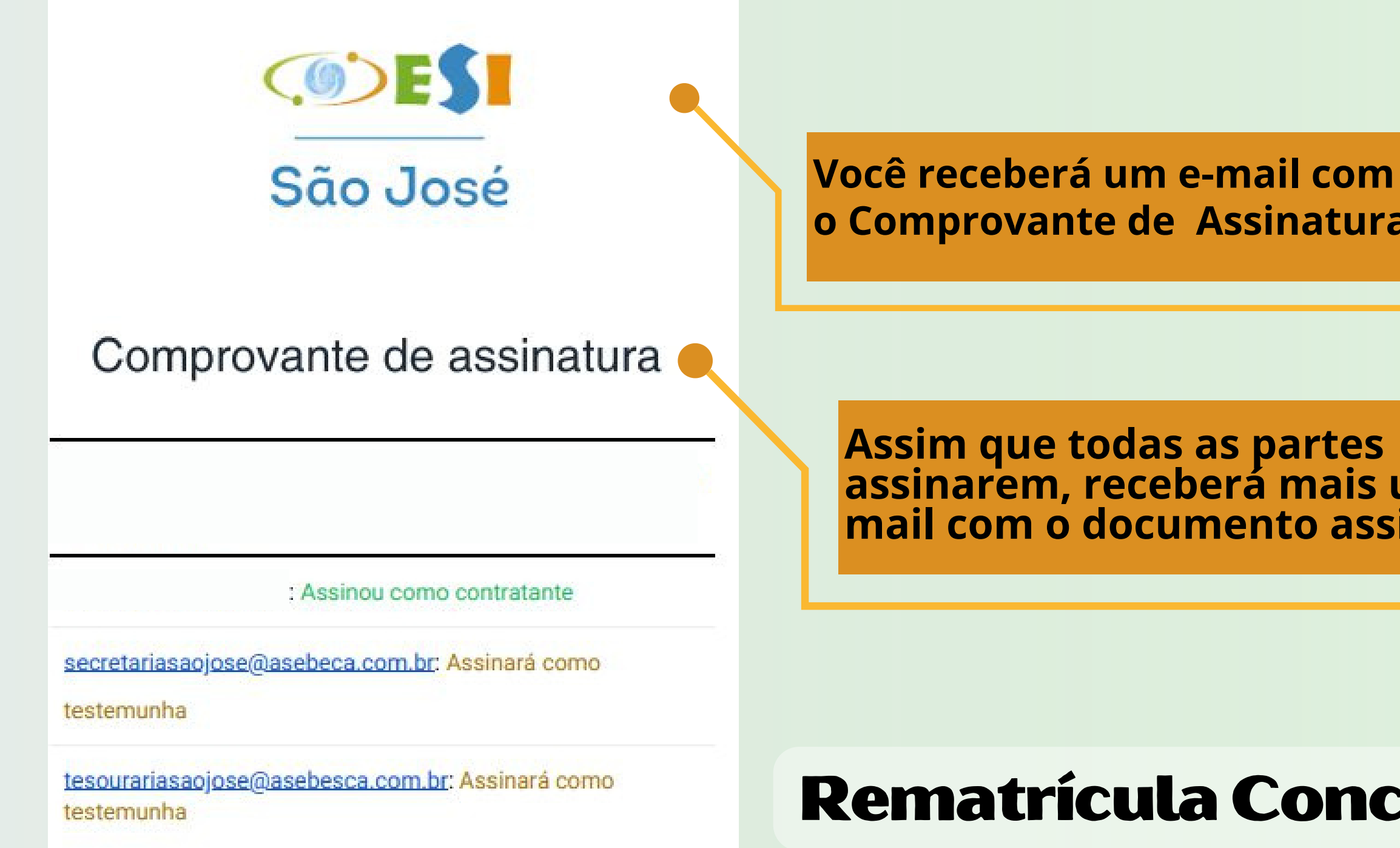

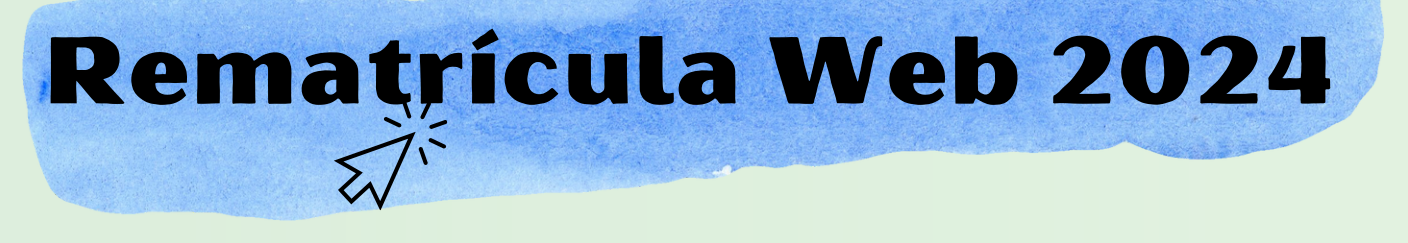

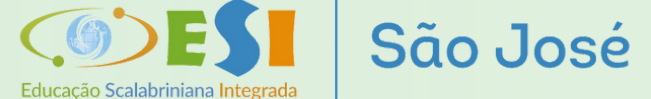

o Comprovante de Assinatura.

Assim que todas as partes assinarem, receberá mais um e-mail com o documento assinado.

# **Rematrícula Concluída**

# Rematrícula Web 2024

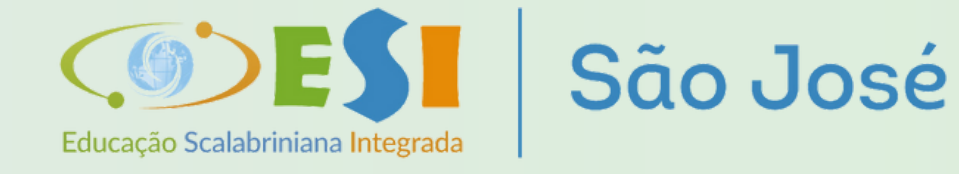

# Em caso de dúvida, entre em contato com a Secretaria da Escola.

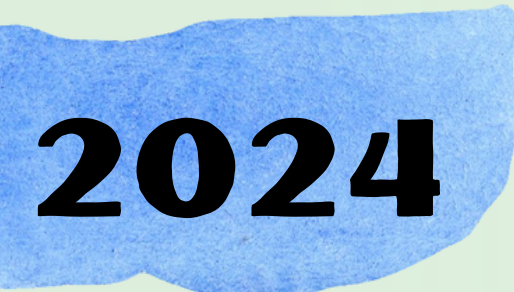